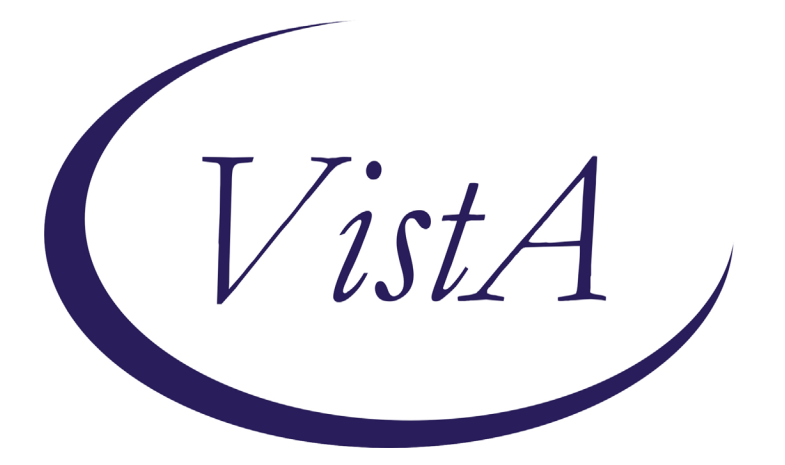

Update \_2\_0\_188

# **Clinical Reminders**

## **VA-TH DIGITAL DIVIDE UPDATES**

## **Install Guide**

May 2021

Product Development Office of Information Technology Department of Veterans Affairs

| Table of Contents |   |
|-------------------|---|
| INTRODUCTION      | 1 |
| PRE-INSTALLATION  | 2 |
| INSTALL DETAILS   | 2 |
| INSTALL EXAMPLE   | 2 |
| POST INSTALLATION | 6 |

### Introduction

### **Description:**

The Office of Connected Care released the VA-TH DIGITAL DIVIDE ASSMNT BY SOCIAL WORK consult result reminder dialog, the digital divide outpatient consult txml template, and the video device consult txml template in 2020. This update revises those items.

UPDATE\_2\_0\_188 contains 1 Reminder Exchange entry:

### UPDATE\_2\_0\_188 VA-TH DIGITAL DIVIDE ASSMNT BY SOCIAL WORK

### The exchange file contains the following components:

### TIU TEMPLATE FIELD

WORD PROCESSING (REQ) TEXT (1-60 CHARACTERS) REQ LIFELINESUPPORT.ORG VA-FED POVERTY LEVEL THRESHOLD LIFELINE ELIGIBILITY GEN WORD PROCESSING WORD PROCESSING 68 LENGTH 10 LINE REQ TH EVERYONEON URL VA-TH DD EBB URL LIFELINESUPPORT.ORG

### **HEALTH FACTORS**

VA-REMINDER UPDATES VA-UPDATE\_2\_0\_188 VA-TH DIGITAL DIVIDE VA-TH DD PREFERS SMARTPHONE VA-TH DD PREFERS TABLET VA-TH DD DEVICE ADDRESS CPRS VA-TH DD DEVICE ADDRESS FACILITY VA-TH DD DEVICE ADDRESS ALTERNATE VA-TH DD DEVICE REQUIRES PERIPHERALS VA-TH DD PREFERS SMARTPHONE VA-TH DD PREFERS TABLET VA-TH DD PREFERS TABLET VA-TH DD HOME INTERNET W/VIDEO NO VA-TH DD HOME INTERNET W/VIDEO YES VA-TH DD LIFELINE NOT ELIGIBLE VA-TH DD LIFELINE PENDING

### **REMINDER SPONSOR**

Office of Connected Care

### **REMINDER TERM** VA-REMINDER UPDATE 2 0 188

### **REMINDER DIALOG**

VA-TH DIGITAL DIVIDE ASSMNT BY SOCIAL WORK

### **Pre-installation**

1. Copy content from local elements from original release, if necessary. The original release of the VA-TH DIGITAL DIVIDE ASSMNT BY SOCIAL WORK reminder dialog included two local elements, VAL-TH DIGITAL DIVIDE DEVICE LIFELINE LOCAL SECTION and VAL-TH DIGITAL DIVIDE DEVICE HEADER LOCAL SECTION. Copy local modifications to these two elements to reenter after installation, if necessary.

### Install Details

This update is being distributed as a web host file. The address for the host file is: https://Redacted /UPDATE 2 0 188.PRD

The file will be installed using Reminder Exchange, programmer access is not required.

Installation:

This update can be loaded with users on the system. Installation will take less than 10 minutes.

## Install Example

To Load the Web Host File. Navigate to Reminder exchange in Vista

At the <u>Select Action</u>: prompt, enter <u>LWH</u> for Load Web Host File At the <u>Input the url for the .prd file</u>: prompt, type the following web address: <u>https://Redacted /UPDATE 2 0 188.PRD</u>

### https://

/UPDATE\_2\_0\_188.PRD successfully loaded.

You should see a message at the top of your screen that the file successfully loaded.

| Item  | Entry                          | Source               | Date Packed                         |
|-------|--------------------------------|----------------------|-------------------------------------|
| 1     | 678 12 HOUR I&O/ADL NA SHIFT   |                      | 12/21/2018011:19                    |
|       | NOTE 1218                      |                      |                                     |
| 2     | 678 12 HOUR I&O/ADL NA SHIFT   |                      | 12/27/2018012:00                    |
|       | NOTE 1218                      |                      |                                     |
| 3     | AJM DIABETIC EYE EXAM          |                      | 09/18/2015007:22                    |
| 4     | AJM HEALTH FACTOR IEN TEST     |                      | 02/16/2011014:28                    |
| 5     | ALCOHOL USE SCREEN POS 4-7     |                      | 01/23/2004008:05                    |
| 6     | ALCOHOL USE SCREEN POS 8-12    |                      | 01/23/2004008:05                    |
| 7     | BDI II RESULT GROUP            |                      | 04/13/2004015:53                    |
| 8     | BED-ASI SCREEN                 |                      | 05/05/2005018:54                    |
| •     | + Next Screen - Prev Scr       | reen ?? More Actions | >>>                                 |
| CHF   | Create Host File               | LMM Load MailMan M   | lessage                             |
| CMM   | Create MailMan Message         | LR List Reminder     | Definitions                         |
| DFE   | Delete Exchange File Entry     | LWH Load Web Host    | File                                |
| IFE . | Install Exchange File Entry    | RI Reminder Defin    | ition Inquiry                       |
| ГН    | Installation History           | RP Repack            |                                     |
| Selec | t Action: Next Screen// LWH    | _oad Web Host File   | and the second second second second |
| Input | the URL for the .prd file: htt | tps://               | /UPDATE_2_0_188.P                   |

Search and locate an entry titled UPDATE 2\_0\_188 VA-TH DIGITAL DIVIDE ASSMNT BY SOCIAL WORK in reminder exchange.

At the <u>Select Action</u> prompt, enter <u>IFE</u> for Install Exchange File Entry Enter the number that corresponds with your entry titled UPDATE\_2\_0\_188 VA-TH DIGITAL **DIVIDE ASSMNT BY SOCIAL WORK** (in this example it is entry 178 it will vary by site). The date of the exchange file should be 05/10/2021.

| +Item                                                        | Entry                                | Sc                     | Date Packed      |  |  |
|--------------------------------------------------------------|--------------------------------------|------------------------|------------------|--|--|
| 178                                                          | UPDATE 2 0 188 VA-TH DIGITAL         | HOSALT                 | 05/10/2021006:08 |  |  |
|                                                              | DIVIDE ASSMNT BY SOCIAL WORK         |                        |                  |  |  |
| 179                                                          | UPDATE_2_0_189 OUD TEMPLATES         | 200                    | 03/16/2021013:17 |  |  |
|                                                              | UPDATE                               |                        |                  |  |  |
| 180                                                          | UPDATE_2_0_189 OUD TEMPLATES         |                        | 03/30/2021@12:10 |  |  |
|                                                              | UPDATE                               |                        |                  |  |  |
| 181                                                          | UPDATE_2_0_19 VA-CSC INITIAL         |                        | 01/31/2017@12:14 |  |  |
| 100                                                          | CAREGIVER ASSESSMENT                 |                        |                  |  |  |
| 182                                                          | UPDATE_2_0_192 MH UPDATES 8.0        |                        | 05/04/2021@12:38 |  |  |
| 183                                                          | UPDATE_2_0_193 VA-OSP TH             | LOTTOMET LINE OF       | 03/19/2021009:25 |  |  |
| +                                                            | + Next Screen - Prev Screen          | n ?? More Actions      | >>>              |  |  |
| CFE C                                                        | reate Exchange File Entry            | LHF Load Host File     |                  |  |  |
| CHF C                                                        | reate Host File                      | LMM Load MailMan Messa | ige              |  |  |
| CMM C                                                        | reate MailMan Message                | LR List Reminder Defi  | nitions          |  |  |
| DFE D                                                        | elete Exchange File Entry            | LWH Load Web Host File | 3                |  |  |
| IFE I                                                        | nstall Exchange File Entry           | RI Reminder Definitio  | n Inquiry        |  |  |
| IH I                                                         | installation History                 | RP Repack              |                  |  |  |
| Select Action: Next Screen// IFE Install Exchange File Entry |                                      |                        |                  |  |  |
| Enter                                                        | a list or range of numbers (1-44     | 3): 178                |                  |  |  |
|                                                              | a alloc of things of themselve (1 th |                        |                  |  |  |

| Componer                                                                         | nt                                                            |                    |         | Ca         | tegory    | Exists |
|----------------------------------------------------------------------------------|---------------------------------------------------------------|--------------------|---------|------------|-----------|--------|
| Source:                                                                          |                                                               |                    |         |            |           |        |
| Date Packed:                                                                     | 05/10/2021006:08:29                                           |                    |         |            |           |        |
| Package Versi                                                                    | on: 2.0P46                                                    |                    |         |            |           |        |
| Description:<br>The following<br>REMINDER DIALO<br>VA-TH DIGIT/<br>REMINDER TERM | Clinical Reminder items w<br>OG<br>AL DIVIDE ASSMNT BY SOCIAL | uere sel<br>. WORK | ected f | for packin | ıg:       |        |
| VA-REMINDER                                                                      | UPDATE_2_0_188                                                |                    |         |            |           |        |
| Keywords:                                                                        |                                                               |                    |         |            |           |        |
| Components:                                                                      |                                                               |                    |         |            |           |        |
| + Ente                                                                           | er ?? for more actions                                        |                    |         |            |           | >>>    |
| IA Install a<br>Select Action                                                    | all Components<br>: Next Screen// IA                          | IS I               | nstall  | Selected   | Component |        |
|                                                                                  |                                                               |                    |         |            |           |        |

At the <u>Select Action</u> prompt, type <u>IA</u> for Install all Components and hit enter. Select Action: Next Screen// <u>IA</u> Install all Components You will see several prompts, for all new entries you will choose <u>I to Install</u>

### Install all new items.

Skip existing health factors.

| Item  | Seq. Dialog Findings                                             | Туре        | Exists |
|-------|------------------------------------------------------------------|-------------|--------|
| 1     | VA-TH DIGITAL DIVIDE ASSMNT BY SOCIAL WORK                       | dialog      | Х      |
| 2     | 2 VA-TH DIGITAL DIVIDE VERSION<br>Finding: *NONE*                | element     | Х      |
| 3     | 3 VA-TH DIGITAL DIVIDE DEVICE HEADER                             | group       | Х      |
|       | Finding: *NONE*                                                  |             |        |
| 4     | 3.2 VA-TH DIGITAL DIVIDE DEVICE HOSPICE                          | group       |        |
| -     | Finding: *NONE*                                                  |             |        |
| 5     | 3.2.10 VA-TH DIGITAL DIVIDE DEVICE HOSPICE YES                   | group       |        |
| 6     | 3.2.10.5 VA-TH DIGITAL DIVIDE HOMELESS DEVICE<br>ADDRESS HOSPICE | group       |        |
| _     | Finding: *NONE*                                                  | _           |        |
| 7     | 3.2.10.5.10 VA-TH DIGITAL DIVIDE DEVICE ADDRESS ALT              | element     | Х      |
| +     | + Next Screen - Prev Screen ?? More Actions                      |             |        |
| DD    | Dialog Details DT Dialog Text IS Inst                            | all Selecte | d      |
| DF    | Dialog Findings DU Dialog Usage QU Quit                          |             |        |
| DS    | Dialog Summary IA Install All                                    |             |        |
| Selec | t Action: Next Screen// IA                                       |             |        |

At the <u>Select Action</u> prompt, type <u>IA</u> to install the dialog – VA-TH DIGITAL DIVIDE ASSMNT BY SOCIAL WORK

Select Action: Next Screen// IA Install All

Install reminder dialog and all components with no further changes: Y// Yes

| Packed | d reminder dialog: VA-TH DIGITAL DIVIDE ASSMNT BY                 | SOCIAL WORK [NA] | IONAL DIA |
|--------|-------------------------------------------------------------------|------------------|-----------|
| VA-TH  | DIGITAL DIVIDE ASSMNT BY SOCIAL WORK (reminder di                 | alog) installed  | from exch |
| Item   | Seq. Dialog Findings                                              | Туре             | Exists    |
| 1      | VA-TH DIGITAL DIVIDE ASSMNT BY SOCIAL WORK                        | dialog           | Х         |
| 2      | 2 VA-TH DIGITAL DIVIDE VERSION<br>Finding: *NONE*                 | element          | x         |
| 3      | 3 VA-TH DIGITAL DIVIDE DEVICE HEADER<br>Finding: *NONE*           | group            | х         |
| 4      | 3.2 VA-TH DIGITAL DIVIDE DEVICE HOSPICE<br>Finding: *NONE*        | group            | Х         |
| 5      | 3.2.10 VA-TH DIGITAL DIVIDE DEVICE HOSPICE YES<br>Finding: *NONE* | group            | Х         |
| 6      | 3.2.10.5 VA-TH DIGITAL DIVIDE HOMELESS DEVICE                     | group            | Х         |
|        | Finding: *NONE*                                                   |                  |           |
| 7      | 3.2.10.5.10 VA-TH DIGITAL DIVIDE DEVICE ADDRESS                   | ALT element      | Х         |
| +      | + Next Screen - Prev Screen ?? More Actio                         | ns               |           |
| DD [   | Dialog Details DT Dialog Text IS                                  | Install Select   | ted       |
| DF C   | Dialog Findings DU Dialog Usage QU                                | Quit             |           |
| DS [   | Dialog Summary IA Install All                                     |                  |           |
| Select | t Action: Next Screen// Q                                         |                  |           |

When the dialog has completed installation, you will then be returned to this screen. At the <u>Select</u> <u>Action</u> prompt, type <u>Q</u>.

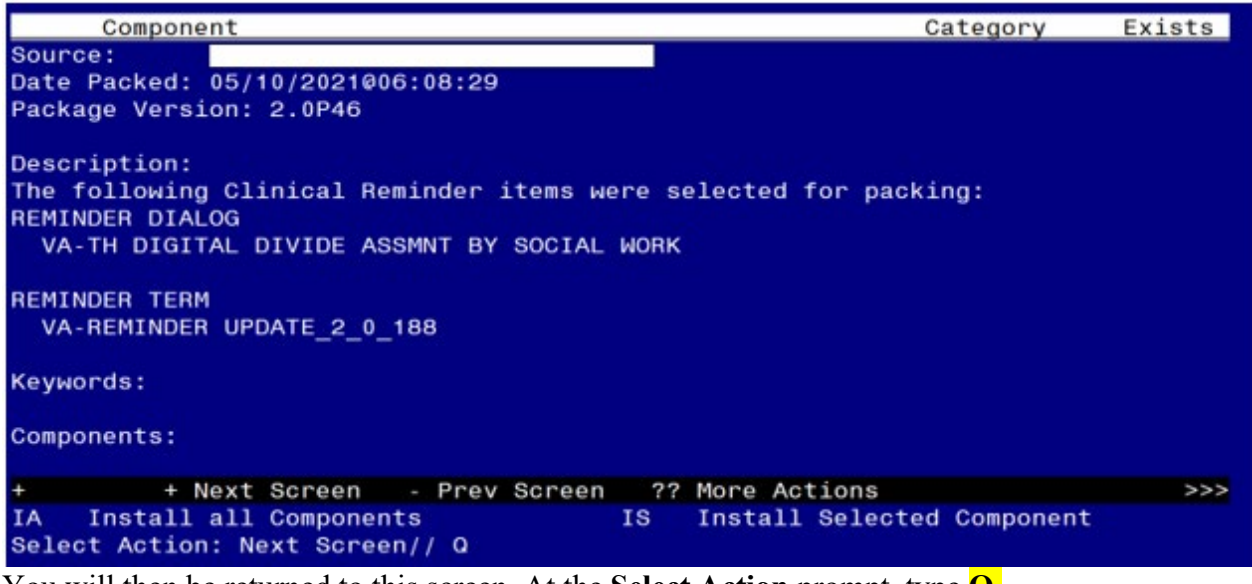

You will then be returned to this screen. At the Select Action prompt, type Q.

Install complete.

### **Post Installation**

1. The VA-TH DIGITAL DIVIDE ASSMNT BY SOCIAL WORK dialog should already be linked to the DIGITAL DIVIDE ASSESSMENT BY SOCIAL WORK CONSULT RESULT note title. Confirm the updated dialog displays when the note title is selected. If the dialog is not linked to the title, follow the steps below.

# 1a. Make the Dialog able to be attached to a Personal/Shared template or to a progress note title.

From the Reminders Manager Menu:

Select Reminder Managers Menu Option: CP

- CA Add/Edit Reminder Categories
- CL CPRS Lookup Categories
- CS CPRS Cover Sheet Reminder List
- MH Mental Health Dialogs Active
- PN Progress Note Headers
- RA Reminder GUI Resolution Active
- TIU TIU Template Reminder Dialog Parameter
- DL Default Outside Location
- PT Position Reminder Text at Cursor

Select CPRS Reminder Configuration Option: TIU

Reminder Dialogs allowed as Templates may be set for the following:

- 1 User USR [choose from NEW PERSON]
- 3 Service SRV [choose from SERVICE/SECTION]
- 4 Division DIV [choose from INSTITUTION]
- 5 System SYS [NATREM.FO-SLC.MED.VA.GOV]

Enter selection: 5 *Choose the appropriate number for your site. Your site may do this by System or other levels. The example below uses SYSTEM level* 

Setting Reminder Dialogs allowed as Templates for System: Select Display Sequence: ?

### 78 VA-VETERANS CHOICE NOTE

### 79 VA-TBI SCREENING

When you type a question mark above, you will see the list of #'s (with dialogs) that are already taken. Choose a number **NOT** on this list. For this example, looking above I see the number 80 is not present, so I will use 80.

Select Display Sequence: 80

Are you adding 80 as a new Display Sequence? Yes// Y YES Display Sequence: 80// <Enter> 80

Clinical Reminder Dialog: type in the name of the dialog

### VA-TH DIGITAL DIVIDE ASSMNT BY SOCIAL WORK

then **<enter>** reminder dialog NATIONAL

OK? Yes// <Enter> (Yes)

# 1b. Setup of Note title/ Associate the reminder dialog with the note title or shared template in CPRS

Check VistA for the note title **DIGITAL DIVIDE ASSESSMENT BY SOCIAL WORK CONSULT RESULT**. Create a new progress note title **DIGITAL DIVIDE ASSESSMENT BY SOCIAL WORK CONSULT RESULT** if necessary. The program office released instructions to create the title in late 2019.

#### 1c. Setup of Note title (if not already completed).

The new note title is:

### DIGITAL DIVIDE ASSESSMENT BY SOCIAL WORK CONSULT RESULT

The DIGITAL DIVIDE ASSESSMENT BY SOCIAL WORK CONSULT RESULT title should be created for use with the reminder dialog.

Name: DIGITAL DIVIDE ASSESSMENT BY SOCIAL WORK CONSULT RESULT VHA Enterprise Standard Title: CONSULT

Note: Comprehensive information on Creating Document Definitions can be found beginning on page 47 of the <u>TIU/ASU Implementation Guide</u>

#### 1d. Associate dialog with the note title.

• Open Template Editor and from Shared Templates, select File "Document Titles"

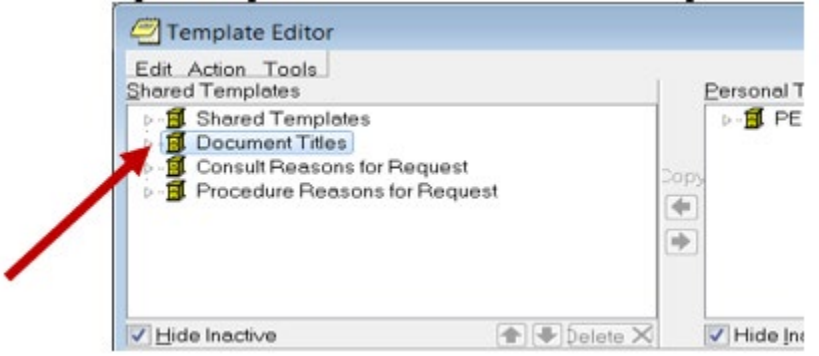

- Click 'triangle' to left of Document Titles to expand.
- Select the folder where the title **DIGITAL DIVIDE ASSESSMENT BY SOCIAL WORK CONSULT RESULT** will be located.
- Select "New Template" on the top right side of the Template Editor
- In the "Name" field enter "DIGITAL DIVIDE ASSESSMENT BY SOCIAL WORK CONSULT RESULT".
- Change **Template type** to Reminder Dialog.
- In reminder Dialog field enter "VA-TH Digital Divide Assmnt By Social Work"

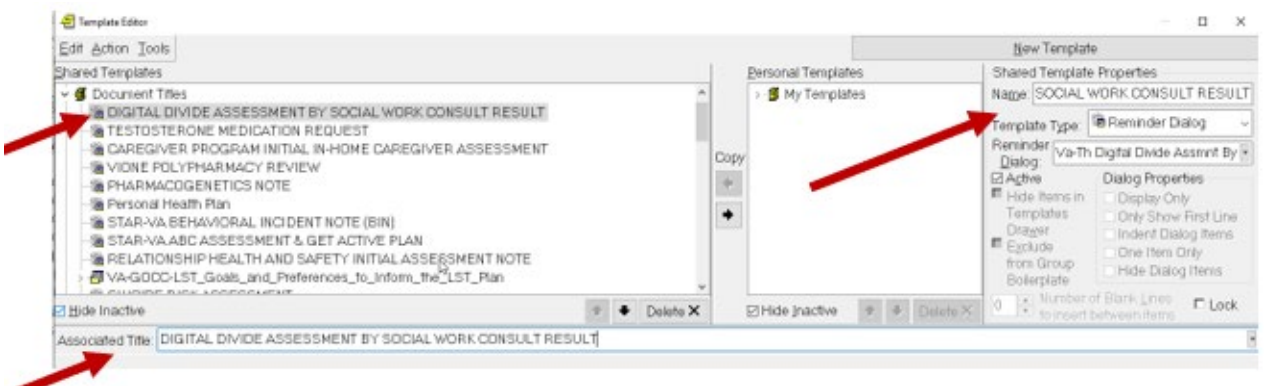

- Enter the Progress Note title DIGITAL DIVIDE ASSESSMENT BY SOCIAL WORK CONSULT RESULT in the Associated Title field. Click Apply and OK
- Test the progress note title in CPRS to see new dialog is attached.

### 2. Enable local elements to add local content to dialog if necessary.

The elements are deployed disabled, so they will need to be enabled if used. The elements are added to the opening window (VAL-TH DIGITAL DIVIDE DEVICE HEADER LOCAL SECTION), the option for documenting the patient is interested in a device (VAL-TH DIGITAL DIVIDE DEVICE LOCAL SECTION), and the option for documenting the patient is interested in the LifeLine program (VAL-TH DIGITAL DIVIDE DEVICE LIFELINE LOCAL SECTION). Enter local content to these two elements if needed.

- 3. Import the Digital Divide Order and Video Device Order txml templates.
- 4. Link the new Digital Device Order consult template to the existing DIGITAL DIVIDE OUTPT consult. Confirm the updated template displays when the order is selected.
- 5. Link the new Video Device Order to the existing VIDEO DEVICE ORDER consult. Confirm the updated template displays when the order is selected.